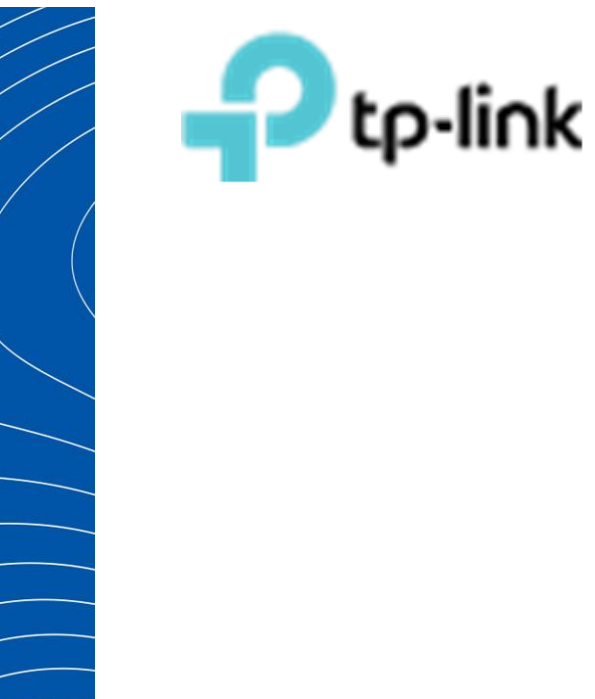

Построение беспроводной сети на базе ЕАР решения для средних и больших объектов

Рекомендованные решения ЕАР

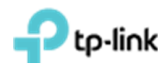

### Оглавление

| Огл | авле | ение                                                                      | 2   |
|-----|------|---------------------------------------------------------------------------|-----|
| Спи | ісок | сокращений и терминов                                                     | 3   |
| 1.  | Цe   | ль документа                                                              | 4   |
| 2.  | Уст  | ановка и первоначальная настройка EAP Software Controller                 | 5   |
| 2   | 2.1  | Установка ЕАР контролера                                                  | 5   |
| 2   | 2.2  | Запуск ЕАР контроллера                                                    | 6   |
| 2   | 2.3  | Авторизация на ЕАР контролер                                              | 9   |
| 3.  | До   | бавление точки доступа в контроллер в локальной сети                      | .10 |
| 4.  | До   | бавление ТД в контроллер из других сетей                                  | .11 |
| 5.  | Cos  | здание SSID. Настройка обычного подключения к ТД по паролю                | .13 |
| 6.  | Гос  | тевой портал на EAP Software Controller                                   | .14 |
| 6   | 5.1  | Настройка точек доступа без пароля с применением портала авторизации      | .14 |
| 6   | 5.2  | Настройка паролей временного действия                                     | .16 |
| 6   | 5.3  | Настройка переадресации без аутентификации и с автоматическим отключением | .18 |
| 6   | 5.4  | Настройка ваучеров                                                        | .20 |
| 7.  | Нас  | стройка ограничения числа пользователей на одной ТД                       | .22 |
| 8.  | Has  | значение VLAN к SSID                                                      | .24 |
| 9.  | Cos  | здание расписания перезагрузки ТД                                         | .25 |
| 10. | (    | Обновление прошивок на точках доступа                                     | .26 |

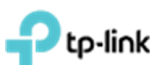

## Список сокращений и терминов

| Сокращение терминов | Значение                                                  |
|---------------------|-----------------------------------------------------------|
| AP                  | Access Point (Точка доступа)                              |
| NAT                 | Network Area Translation (Преобразование сетевых адресов) |
| ΡοΕ                 | Power Over Ethernet                                       |
| ПК                  | Персональный компьютер                                    |
| SOHO                | Малый офис/домашний офис                                  |
| SSID                | Service Set Identifier (уникальное имя беспроводной сети) |
| тд                  | Точка доступа                                             |

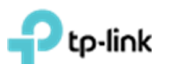

#### 1. Цель документа

Описать процедуру инсталляции **EAP Software Controller**, добавления в него Точек Доступа (ТД) и настройки наиболее распространённого функционала.

Весь функционал настраивался и проверялся с использованием оборудования: ТД EAP225, коммутатор TL-SG1008P, маршрутизатор TL-ER6020 и ПК под управлением Windows 7.1 32 bit с установленным EAP Software Controller.

**!!! Важно отметить**, что функционал **бесшовного роуминга** является неотъемлемой частью беспроводной сети на базе ТД ЕАР. Данный функционал работает без каких-либо дополнительных настроек и распространяется на все ТД с одинаковым **SSID**.

Обобщённый дизайн сети приведён ниже (рис. 1), где:

– Маршрутизатор (Router) – для организации NAT трансляции частных IP - адресов внутренней сети в глобальный IP – адрес;

– Коммутатор (Switch) (желательно с РоЕ функционалом) для подключения хостов сети и ЕАР ТД;

- Компьютер (Desktop) для ЕАР контроллера;
- EAP точки доступа для организации беспроводной сети.

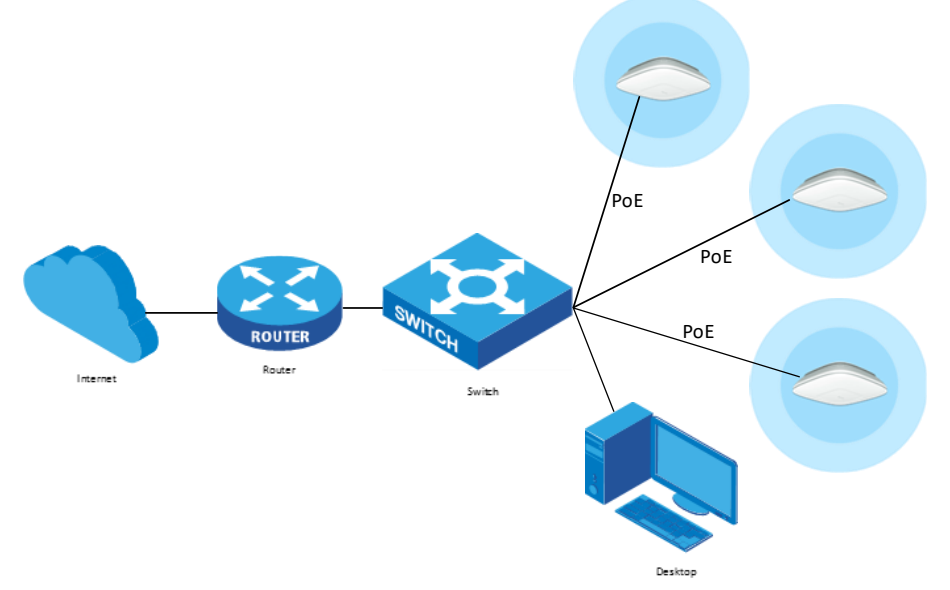

Рис. 1. Обобщённый дизайн сети.

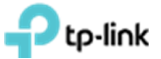

#### 2. Установка и первоначальная настройка EAP Software Controller

#### 2.1 Установка ЕАР контролера

Загружаем архив с сайта <u>http://www.tp-link.ua</u>, разархивируем и запускаем файл «EAP Controller v2.4.7-20160920-7951.exe» (рис. 2.1.1-2.3.1).

| AP Controller - InstallShiel | d Wizard                                                                                        | > |
|------------------------------|-------------------------------------------------------------------------------------------------|---|
|                              | Welcome to the InstallShield Wizard for EAP<br>Controller                                       |   |
|                              | The InstallShield Wizard will install EAP Controller on your computer. To continue, click Next. |   |
|                              |                                                                                                 |   |
|                              | < Back Next > Cancel                                                                            | 1 |

Рис. 2.1.1 Экран приветствия. Нажимаем "Next" (Далее).

| EAP Control           | ler - InstallShield Wizard                                   |                     |              | ×      |
|-----------------------|--------------------------------------------------------------|---------------------|--------------|--------|
| Choose D<br>Select fo | Destination Location<br>Ider where setup will install files. |                     |              | N2     |
|                       | Install EAP Controller to:<br>C:\Program Files\TP-LINK\EAP C | Controller          |              | Change |
|                       | At least 4 GB disk space is requir                           | ed for the software | installation |        |
| InstallShield -       |                                                              |                     |              |        |
|                       |                                                              | < Back              | Next >       | Cancel |

Рис. 2.1.2. Вибираем папку, кнопка "Change...". Нажимаем "Next" (Далее).

| EAP Controller - InstallShield Wizard  | I                                     |
|----------------------------------------|---------------------------------------|
| Setup Status                           | 24                                    |
| EAP Controller is configuring your nev | v software installation.              |
| Installing                             |                                       |
| C:\Program Files\TP-LINK\EAP Cont      | roller\jre\bin\javafx-font.dll        |
|                                        |                                       |
|                                        |                                       |
|                                        |                                       |
|                                        |                                       |
|                                        |                                       |
| InstallShield                          | · · · · · · · · · · · · · · · · · · · |
|                                        | Cancel                                |
|                                        |                                       |

Рис. 2.1.3. Ожидаем окончание процесса установки.

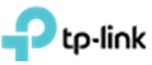

2.2 Запуск ЕАР контроллера

Запускаем EAP Software Controller EAP Controller

| AP Controller v2.4.7 - TP-Link                                                                                                    |           |
|----------------------------------------------------------------------------------------------------|-----------|
| Ptp-link                                                                                                    | Hide      |
| Initializing EAP Controller v2.4.7                                                                                                    |           |
| O Details                                                                                                    |           |
| [2017-03-20 09:34:04] Starting<br>[2017-03-20 09:34:06] Mongo DB server started<br>[2017-03-20 09:34:10] EAP discovery server started<br>[2017-03-20 09:34:10] EAP manage server started<br>[2017-03-20 09:34:10] EAP adopt server started |           |
|                                                                                                    |           |
| Launch a Browser to Manage Wireles                                                                                                    | s Network |

Рис. 2.2.1. Процесс инициализации контроллера.

После запуска контроллера, откроется WEB страница в браузере который у вас выбран «по умолчанию» (рис. 2.2.2).

| Понилка            | Hipe a magnetic the second second sec |
|--------------------|----------------------------------------------------------------------------------------------------|
| $\in \to  {\bf G}$ | ▲ Не конфіденційний   ындя://127.0.0.1:8043/wizard/c;JSESSIONID=0b19742d-1cf0-4405-a8a5-c34f1c675566                                                                                                    |
|                    | •                                                                                                    |
|                    | З'єднання не конфіденційне                                                                                                    |
|                    | Зловымсники можуть намагатися викрасти вашу інформацію з 127.0.0.1 (наприклад,<br>паролі, повідомления чи кредити картичі, NET:ERE_CERT_AUTHORITY_INVALID                                                                                                    |
|                    | <u>Автоматисно надокати</u> в Google інформацію про можливі порушення безпеки. <u>Політика</u><br>конфіденційності                                                                                                    |
|                    | РОЗШИРЕНІ Повернутися до безпечного режиму                                                                                                    |

Рис 2.2.2. Открытие браузера.

Внизу страницы нажимаем «Подробнее» после нажимаем на надпись «Перейти на сайт 127.0.0.1 (не безопасно)», после чего откроется первоначальная настройка контроллера (рис. 2.2.3).

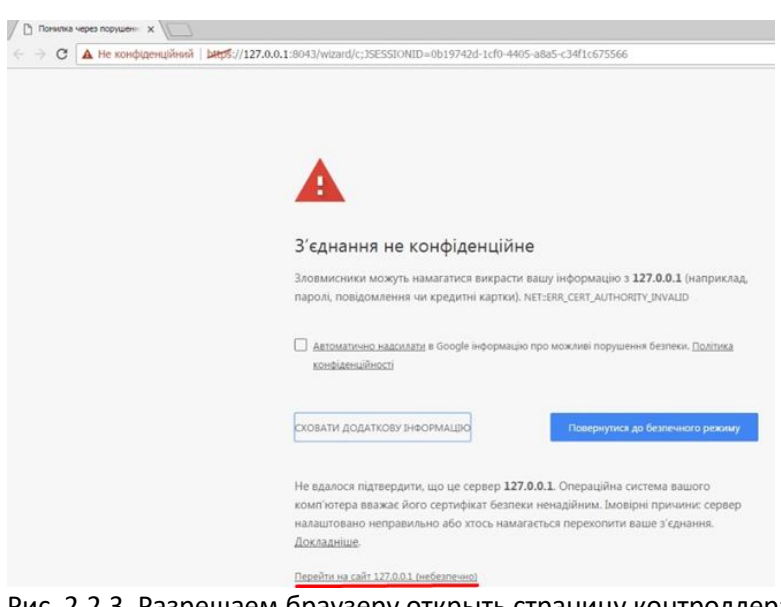

Рис. 2.2.3. Разрешаем браузеру открыть страницу контроллера.

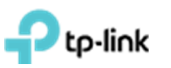

Задаем будущее имя беспроводной сети и пароль к ней, И нажимаем «Next». Дальше заполняем последующие поля и жмем «Next» (рис. 2.2.4-2.2.6).

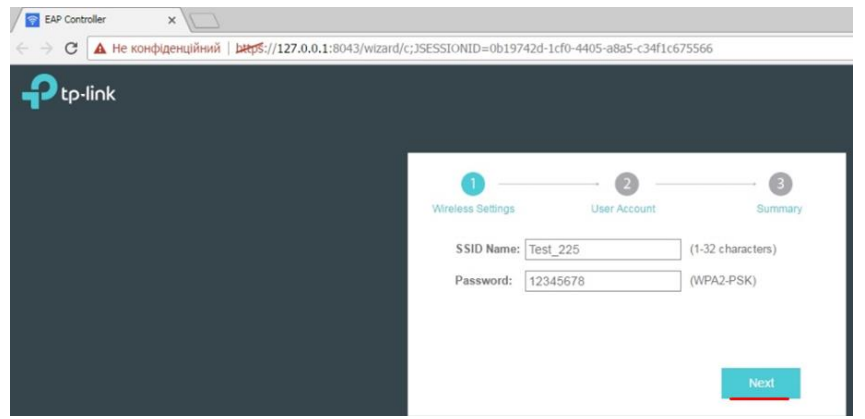

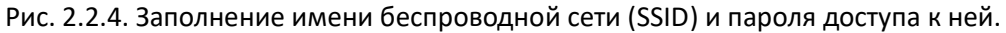

| miciess deurigs | oser Account     | Summary                                      |
|-----------------|------------------|----------------------------------------------|
| Admin Name:     | admin            | (4-32 characters)                            |
| E-mail:         | user@example.com | (user@example.com)                           |
| Password:       |                  | (6-32 characters, only numbers and letters.) |
| Confirm:        |                  | (repeat password)                            |
| Commun          |                  | (iopour paconoid)                            |
| Confirm:        | Bac              | (repeat password)                            |

Рис. 2.2.5. Заполнение полей учётной записи администратора.

| 0 —               | 2                | 3       |
|-------------------|------------------|---------|
| Wireless Settings | User Account     | Summary |
| SSID Name:        | Test_225         |         |
| Admin Name:       | admin            |         |
| E-mail:           | user@example.com |         |
|                   |                  |         |
|                   |                  |         |
|                   | Back             | Finish  |
|                   | Back             | Finish  |

Рис. 2.2.6. Обобщённая информация.

После установки контроллера вы можете зайти на него с любого устройства в локальной сети используя IP-адрес устройства, на которое установлено контроллер или непосредственно с устройства, на которое установлено контроллер, использовав IP-адрес локального хоста 127.0.0.1.

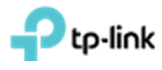

© TP-Link Ukraine

Для общего использования

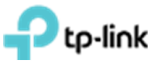

#### 2.3 Авторизация на ЕАР контролер

На странице авторизации контроллера, вводим свои учетные данные и нажимаем кнопку "Sign In" (войти в систему) (рис 2.3.1), и попадаем на первую страницу контроллера (рис 2.3.2).

| EAP Controller x                                     |          |                  |
|------------------------------------------------------|----------|------------------|
| C A Не конфіденційний   https://127.0.0.1:8043/login |          |                  |
| Ptp-link                                             |          |                  |
|                                                      | 🕹   I    |                  |
|                                                      | <b>a</b> | E                |
|                                                      | Sigr     | ı İn             |
|                                                      |          | Forgot password? |

Рис.2.3.1. Страница авторизации контроллера.

| tp-link Sites               | : Default ~<br>Statistics Access Points | APs 0 0 1<br>Connected Disconnected Pending<br>Clients Insight | Stations: 0 0<br>Users Guests |              | C) 🌣 [+        |
|-----------------------------|-----------------------------------------|----------------------------------------------------------------|-------------------------------|--------------|----------------|
| Unplaced APs(drag onto map) | Label   Details   Coverage              |                                                                |                               | Map: Default | Configure Maps |
|                             |                                         | 1.1                                                            |                               |              | undefined      |

Рис.2.3.1. Первая страница контроллера.

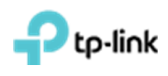

#### 3. Добавление точки доступа в контроллер в локальной сети

На странице контроллера переходим в меню "Access Points", в правом верхнем углу выбираем раздел "Pending", нажимаем галочку "Batch adopt" для всех, или нажимаем на галочку колонки "Action", для добавление конкретной ТД (рис.3.1).

| Ptp-link s                   | iites: Default 🗸                       | A                       | S Connected ( | 0 1<br>Disconnected Pending | Stations: | 0 0<br>Users Guests |                 | C 🌣          | [→       |
|------------------------------|----------------------------------------|-------------------------|---------------|-----------------------------|-----------|---------------------|-----------------|--------------|----------|
| Мар                          | Statistics                             | cess Points             | Clients       | Insight                     | Log       |                     |                 |              |          |
| ending                       |                                        |                         |               |                             |           |                     | All   Connected | Disconnected | Pending  |
|                              |                                        |                         |               |                             |           |                     |                 |              |          |
| Name, IP                     | Q Overview Config                      | Performance             |               |                             |           |                     |                 | 9            | Batch Ad |
| Name, IP<br>\$ Name/MAC Addm | Q Overview Config<br>ess \$ IP Address | Performance<br>© Status | ¢ Model       | ¢ Versi                     | on        | \$ Num of Clients   | ¢ Download      | ¢ Upload     | Batch Ad |

Рис 3.1. Добавление точки доступа.

В всплывающем окне авторизации вводим учетные данные ТД (по умолчанию логин: admin, пароль: admin) и нажимаем кнопку **"Apply"** (рис. 3.2).

| ₽tp-li∩k <sup>Sites: Default</sup> ✓ |                    |                     | Ps 0           | 0 1 Stations:                   | 0 0    |            | C 🗘             | [→           |          |
|--------------------------------------|--------------------|---------------------|----------------|---------------------------------|--------|------------|-----------------|--------------|----------|
| Мар                                  | Statistics Acce    | ss Point            | atch Adopt APs |                                 | 0      |            |                 |              |          |
| ending<br>lame, IP Q                 | Overview Config Pe | U<br>P<br>rformance | Apply          |                                 |        |            | All   Connected | Disconnected | Batch Ad |
| \$ Name/MAC Address                  | \$ IP Address      | \$ Status           | \$ Model       | Version                         | \$ Num | of Clients | Download        | \$ Upload    | Action   |
| 50 x7 bi 0k beto2                    | 192 168 0 102      | Pending             | FAP225         | 1.0.0 Build 20160909 Ref. 40914 |        | 0          | 0 Bytes         | 0 Bytes      | 1        |

Рис. 3.2. Авторизации на ТД.

Через несколько минут ТД появится в подменю "**Connected**" (рис. 3.3). И изменит свой статус с "**Provisioning**" на "**Connected**" (рис. 3.4).

| tp-link                   | Sites: Defaul  | ıt ~                            |                            | APs 1<br>Connected | 0 0<br>Disconnected Pending | Stations: | 0 0<br>Users Guests |                        | Ċ             | \$         | [→             |
|---------------------------|----------------|---------------------------------|----------------------------|--------------------|-----------------------------|-----------|---------------------|------------------------|---------------|------------|----------------|
| Мар                       | Stal           | itistics                        | Access Points              | Clients            | Insight                     | Log       |                     |                        |               |            |                |
|                           |                |                                 |                            |                    |                             |           |                     |                        |               |            |                |
| nnected                   |                |                                 |                            |                    |                             |           |                     | All Conn               | ected Discon  | nected   F | Pendi          |
| nnected<br>ame, IP        | م ا            | Verview Config                  | g Performance              |                    |                             |           |                     | All Conn               | ected Discont | nected   F | Pendii<br>Forg |
| ame, IP<br>\$ Name/MAC Ad | Q O<br>fress d | verview Config<br>\$ IP Address | g Performance<br>\$ Status | \$ Model           | \$ Version                  |           | \$ Num of Clients   | Ail Conn<br>‡ Download | ected Discont | nected   F | Pendi<br>Forg  |

Рис. 3.3. ТД в разделе "Connected" со статусом "Provisioning".

| > С 🔺 Не защищено       | bttps://127.0.0.1:8 | 043/home.html     |             |         |                                         |                      |                  |
|-------------------------|---------------------|-------------------|-------------|---------|-----------------------------------------|----------------------|------------------|
| Ptp-link <sup>sit</sup> | es: Default 🗸       |                   |             | APs     | 1 1 0<br>Connected Disconnected Pending | Stations: 0<br>Users | 0<br>s Guests    |
| Мар                     | Statistics          | Access Points     | Clients     | Insight | Log®                                    |                      |                  |
| Connected               |                     |                   |             |         |                                         |                      |                  |
| Name, IP (              | Q Overview C        | onfig Performance |             |         |                                         |                      |                  |
| ‡ Name/MAC Add          | ress                | ‡ IP Address      | \$\$ Status | ‡ Model | # Version                               |                      | ‡ Num of Clients |
| 14:cc:20:3a:c1:b        | 3                   | 193.41.60.17      | Connected   | EAP120  | 2.0.3 Build 20170113 Rel.               | 55696                | 0                |
| Page Size 10 💌          |                     |                   |             |         |                                         |                      |                  |

Рис. 3.4. ТД в разделе "Connected" со статусом "Connected".

|--|

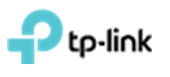

#### 4. Добавление ТД из другой сети в контроллер

Чтоб добавить ТД из другой подсети/сети в контроллер, необходимо задать ТД IP-адрес контроллера. Сделать это можно при помощи "EAP Discover Tool" который можно скачать "EAP по ссылке: http://static.tp-link.com/res/down/soft/EAP\_Discovery\_Utility\_V1.0.3.zip.

Устанавливаем **"EAP Discover Tool".** После установки заходим в программы, вкладка "**TP-**Link -> EAP Discover Utility" и запускаем программу "EAP Discover" (рис 4.1).

| JE DECURECKI 7.3                   |
|------------------------------------|
| 📙 TP-Link                          |
| EAP Controller                     |
| 📙 EAP Discovery Utility            |
| S EAP Discover                     |
| Uninstall EAP Discover             |
| TP-LINK Camera Control             |
| \mu VideoLAN                       |
| 🐌 VMware                           |
| \mu WinPcap                        |
|                                    |
| • Назад                            |
| Найти программы и файлы            |
| Мпуск 🤌 🚞 💽 📀 🛓                    |
| Рис. 4.1. Программа "EAP Discover" |

Подключаем ТД в одну локальную подсеть с ПК, на котором запущен "EAP Discover".

Выбираем (устанавливаем галочку) напротив необходимых ТД и нажимаем кнопку "Manage" (рис 4.2) или нажимаем кнопку "Bach Manage" чтобы добавить все ТД. В появившемся окне вводим IP-адрес контроллера, а также логин и пароль на ТД (по умолчанию логин: admin и пароль: admin) (рис. 4.3). Жмем кнопку "Apply" и ждем применения настроек.

| EAP Disco   | very Utility v1.0.3 - T | P-LINK       |        |                    |            | ΘΘ        | $\otimes$ |
|-------------|-------------------------|--------------|--------|--------------------|------------|-----------|-----------|
|             |                         |              |        |                    |            |           |           |
|             |                         |              |        |                    |            |           |           |
| Select      | MAC Address             | IP Address   | Model  | Version            | Status     | Action    |           |
|             | 14:ec:20:3a:c1:b3       | 193.41.60.17 | EAP120 | 2.0.3 Build 201701 | 1 Pending  | Manage    |           |
| Displayed I | EAP: 1                  |              |        |                    | Select All | Batch Man | age       |

Рис. 4.2. Выбор ТД.

| EAP Discov  | very Utility v1.0.3 | - TP-LINK               |                   |    |           | $\Theta$   | $\otimes$ |
|-------------|---------------------|-------------------------|-------------------|----|-----------|------------|-----------|
|             |                     |                         |                   |    |           |            | Q         |
| Select      | MAC Address         | Device Information      |                   | ×  | atus      | Action     |           |
|             | 14:cc:20:3a:c1:b3   | Status:                 | Pending           |    | iding     | Manage     |           |
|             |                     | Model:                  | EAP120            |    |           |            |           |
|             |                     | IP Address:             | 193.41.60.17      |    |           |            |           |
|             |                     | MAC Address:            | 14:cc:20:3a:c1:b3 |    |           |            |           |
|             |                     | Controller Hostname/IP: | 192.168.100.100   |    |           |            |           |
|             |                     | Username:               | admin             |    |           |            |           |
|             |                     | Password:               | *****             |    |           |            |           |
|             |                     | Cancel                  | Apply             |    |           |            |           |
|             |                     |                         |                   |    |           |            |           |
| Displayed f | EAP: 1              |                         |                   | Se | elect All | Batch Mana | ige       |

Рис. 4.3. Установка параметров подключения к контроллеру.

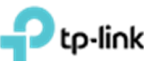

После успешной настойки ТД, вы увидите сообщение "Setting Succeed", далее нажимаем кнопку "OK" (рис. 4.4.). В окне "EAP Discover" можем увидеть, что статус ТД изменился с "Pending" на "Succeed" (рис. 4.5).

| EÆ | √P Discov | very Utility v1.0.3 - T | P-LINK                  |                         |                     |                 | $\Theta \ \Theta \ \otimes$ |
|----|-----------|-------------------------|-------------------------|-------------------------|---------------------|-----------------|-----------------------------|
|    |           |                         |                         |                         |                     | earch: IP,MAC,M | odel,Status Q               |
|    |           |                         |                         |                         |                     |                 |                             |
|    | Select    | MAC Address             | IP Address              | Model                   | Version             | Status          | Action                      |
|    |           | 14:cc:20:3a:c1:b3       | 193.41.60.17            | EAP120                  | 2.0.3 Build 2017011 | Success         | Manage                      |
|    |           |                         | EAP Disco<br>Setting Su | overy Utility<br>ucceed | ×                   |                 |                             |
|    |           |                         |                         |                         |                     |                 |                             |
| Di | splayed E | EAP: 1                  |                         |                         |                     | Select All      | Batch Manage                |

Рис.4.4. Сообщение об успешном применении настроек.

| EAP Disco | very Utility v1.0.3 - T | P-LINK       |        |                    |            | $\Theta \ \Theta \ \otimes$ |
|-----------|-------------------------|--------------|--------|--------------------|------------|-----------------------------|
|           |                         |              |        |                    |            | odel,Status Q               |
|           |                         |              |        |                    |            |                             |
| Select    | MAC Address             | IP Address   | Model  | Version            | Status     | Action                      |
|           | 14:cc:20:3a:c1:b3       | 193.41.60.17 | EAP120 | 2.0.3 Build 201701 | 1 Success  | Manage                      |
|           |                         |              |        |                    |            |                             |
|           |                         |              |        |                    |            |                             |
|           |                         |              |        |                    |            |                             |
|           |                         |              |        |                    |            |                             |
|           |                         |              |        |                    |            |                             |
|           |                         |              |        |                    |            |                             |
|           |                         |              |        |                    |            |                             |
|           |                         |              |        |                    |            |                             |
|           |                         |              |        |                    |            |                             |
| Displayed | EAP: 1                  |              |        |                    | Select All | Batch Manage                |

Рис.4.5. Изменение статуса ТД на "Success".

После данных настроек ТД можно управлять из удаленной сети. ТД появится в меню "Pending" контроллера. Далее добавляем ее как описано в разделе 3.

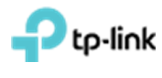

#### 5. Создание SSID. Настройка обычного подключения к ТД по паролю

Если у Вас не установлен контроллер или настройка выполняется первый раз, то необходимо выполнить установку ЕАР контроллера и его первичную настройку (разделы 2 -3).

Для создания SSID диапазона **2.4 ГГц/5 ГГц** заходим в меню "Wireless settings" далее подменю "Basic Wireless Settings" внизу страницы (рис. 5.1). Данное меню обычно свёрнуто и видна только надпись "Wireless settings", на которую нужно нажать. Выбираем диапазон частот для настройки **2.4 ГГц или 5 ГГц** (рис. 5.1). Далее жмем кнопку "Add" (рис. 5.1).

|                            | tain   perportition | 7.0.0.1:8043/home.ht | ля                             |                                                                             |                                                                |                                                                                         |                                                                                             |                    |
|----------------------------|---------------------|----------------------|--------------------------------|-----------------------------------------------------------------------------|----------------------------------------------------------------|-----------------------------------------------------------------------------------------|---------------------------------------------------------------------------------------------|--------------------|
| Ptp-link <sup>Sites:</sup> | Default 🗸           |                      | APs 1<br>Connected             | 0 0<br>Disconnected Pending                                                 | Stations: 0 0<br>Users Guests                                  |                                                                                         | C                                                                                           | ⊷] الا ز           |
| Мар                        | Statistics          | Access Points        | Clients                        | Insight                                                                     | Log                                                            |                                                                                         |                                                                                             |                    |
| onnected                   |                     |                      |                                |                                                                             |                                                                | All I                                                                                   | Connected   Disco                                                                           | nnected   Pending  |
| kame, IP Q                 | Overview Co         | onfig Performance    |                                |                                                                             |                                                                |                                                                                         |                                                                                             | G Forge            |
| © Name/MAC Address         | ¢ IP Addre          | ess 🌣 Status         | \$ Model                       | Version                                                                     | ¢ Num of C                                                     | lients 🌣 Downloa                                                                        | d \$ Upload                                                                                 | Action             |
| 50.c7.bf:0b.bd.e2          | 192.168.0.1         | 02 Connected         | EAD726                         |                                                                             |                                                                |                                                                                         |                                                                                             | du A D             |
| ige Size 10 💌              |                     |                      | 0.0020                         | 1.0.0 Build 20160909 Ref. 40                                                | 2914 0                                                         | 0 Bytes                                                                                 | 0 Bytes<br>A total of 1 page(s) F                                                           | age to G           |
| ige Size 10 🔹              | 2.4GHz 1            | reless Settings      | Wireless Co                    | ntrol System                                                                | Admin<br>ess Setting Mahanced W<br>W                           | reless Setting 1 Band Str<br>AN Group Default                                           | O Bytes     A total of 1 page(s) //     eering     eering     O     Add     Add             | Y ☆ T ⊑#           |
| ge Size 10 🔹               | 2.4GHz              | reless Settings      | Wireless Or<br>withy \$SID Iso | 1.0.0 Build 20160309 Ref. 42<br>ontrol System<br>Dasc Wret<br>lation Portal | Admin<br>ess Setting<br>Udvanced W<br>W<br>Access Control Rule | C bytes<br>C C C T > >>><br>reless Setting I Band Str<br>LAN Group Detaut<br>Rate Limit | O Bytes     A total of 1 page(s)     F eering     C     Add     Add     Add     Add     Add | Y ↔ T C3<br>lage b |

Рис.5.1. Меню "Wireless settings"-> "Basic Wireless Setting" кнопки выбора частоты вещания "2.4 GHz", "5 GHz " и кнопка "Add".

В появившимся окне (рис. 5.2) заполнить соответствующие поля: "SSID name" – называние беспроводная сеть, "Security mode" – тип авторизации и пароль для доступа к беспроводной сети (Рекомендуется WPA-PSK version WPA2-PSK, Encryption AES). Определяем пароль на подключение к беспроводной сети – поле "Wireless password" - если выбран соответствующий "Security mode". Далее нажимаем кнопку "Apply".

| Basic Info                  |                            |                                              | * |
|-----------------------------|----------------------------|----------------------------------------------|---|
| SSID Name:                  | Test_24                    |                                              |   |
| Wireless Vlan ID:           | 0                          | (0-4094, 0 is used to disable VLAN tagging.) |   |
| SSID Broadcast:             | I Enable                   |                                              |   |
| Security Mode:              | WPA-PSK                    |                                              |   |
| Version:                    | O Auto O WPA-PSK  WPA2-PSK |                                              |   |
| Encryption:                 | ○ Auto ○ TKIP ● AES        |                                              |   |
| Wireless Password:          | qazwsxedc                  |                                              |   |
| Group Key Update<br>Period: | 0                          | seconds(30-8640000,0 means no upgrade).      |   |
| Portal:                     | Enable                     |                                              |   |
| SSID Isolation:             | Enable                     |                                              |   |
| Access Control Rule:        | None                       |                                              |   |

#### Рис 5.2 Настройка параметров для выбраного SSID

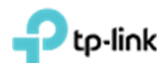

#### 6. Гостевой портал на EAP Software Controller

Если у Вас не установлен контроллер или настройка осуществляется в первый раз, то необходимо выполнить установку ЕАР контроллера и его первичную настройку (разделы 2-3).

#### 6.1 Настройка точек доступа без пароля с применением портала авторизации

Сначала необходимо выбрать "SSID Name" для которого будут производиться настройки. Для этого заходим во вкладку "Wireless Settings" подвкладку "Basic Wireless Settings" нажимаем на галочку в столбце "Action" напротив интересуещего нас "SSID Name" (рис. 6.1.1). Данное меню обычно свёрнуто и видна только надпись "Wireless settings", на которую нужно нажать (рис. 6.1.1).

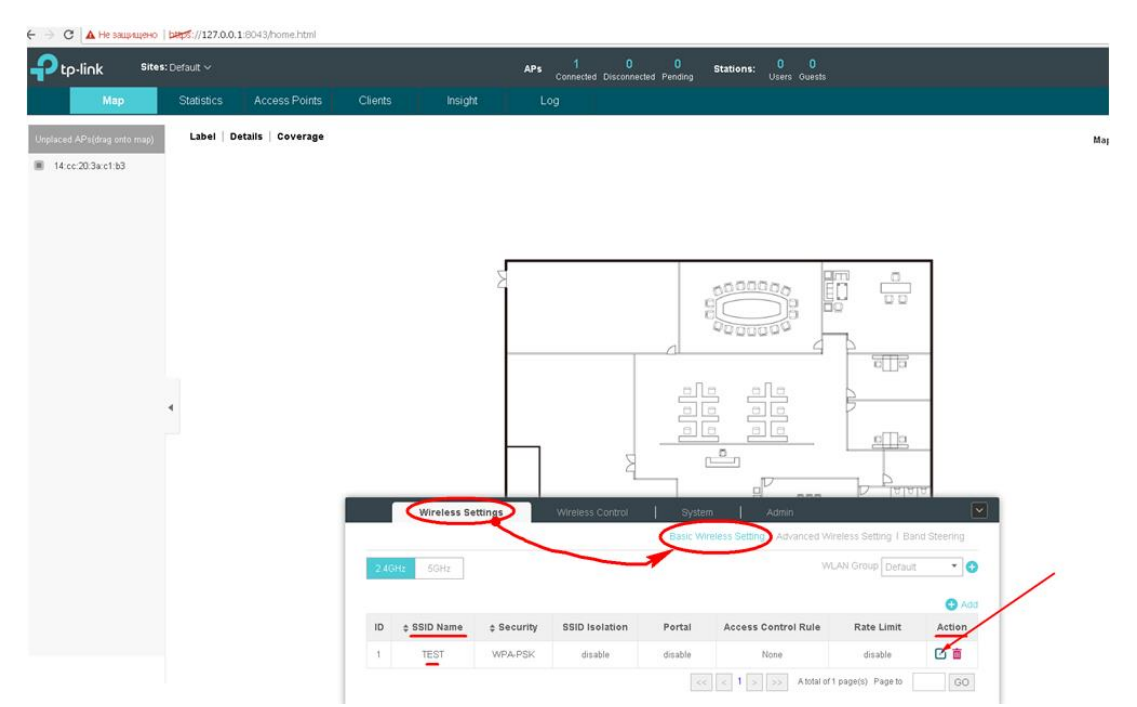

Рис. 6.1.1. Выбор SSID к которому будут применены настройки.

В появившимся окне заполняем следуйщие поля: **"Security mode"** – выбрать "**none**", а так же установить галочку **"Enable"** в меню **"Portal"** (рис. 6.1.2). Подтверждаем настройки нажатием кнопки **"Apply**".

| ← → C 🔺 He sauped        | ено   ыңрร://127.0.0. | 1:8043/home.html  |         |               |                |                  |         |                                  |                   |        |              |   |
|--------------------------|-----------------------|-------------------|---------|---------------|----------------|------------------|---------|----------------------------------|-------------------|--------|--------------|---|
| Ptp-link                 | Sites: Default 🗸      |                   |         |               |                |                  |         | Stations: 0 0<br>Users Guests    |                   |        |              | C |
| Мар                      | Statistics            | Access Points     | Clients | Insigt        | nt L           | _og              |         |                                  |                   |        |              |   |
| Unplaced APs(drag onto n | ap) Label   D         | etails   Coverage |         |               |                |                  |         |                                  |                   |        | Map: Default |   |
| 14:cc:20:3a:c1:b3        |                       |                   |         |               |                |                  |         |                                  |                   |        |              |   |
|                          |                       |                   |         | Edit SSID     |                |                  |         |                                  |                   | 0      |              |   |
|                          |                       |                   |         | Basic Info    |                |                  |         |                                  | ٨                 |        |              |   |
|                          |                       |                   |         | SSID Name:    | TES            | ST               |         |                                  |                   |        |              |   |
|                          |                       |                   |         | Wireless VI:  | in ID: 0       |                  |         | (D-4094, D is used to disable VI | LAN tagging.)     |        |              |   |
|                          |                       |                   |         | SSID Broads   | cast: 🗹 I      | Enable           |         |                                  |                   |        |              |   |
|                          |                       |                   |         | Security Mo   | de: Nor        | ne               | *       |                                  |                   |        |              |   |
|                          |                       |                   |         | Portal:       | <b>V</b>       | Enable           |         |                                  |                   |        |              |   |
|                          |                       |                   |         | SSID Isolatio | in:            | Enable           |         |                                  |                   |        |              |   |
|                          | 4                     |                   |         | Access Cori   | trol Rule: Nor | ne               | Ŧ       |                                  |                   |        |              |   |
|                          |                       |                   |         | Rate Limit    |                |                  |         |                                  | ¥                 |        |              |   |
|                          |                       |                   |         | Apply         |                |                  |         |                                  |                   |        |              |   |
|                          |                       |                   | _       |               | _              |                  |         |                                  |                   | U      |              |   |
|                          |                       |                   |         | Wireless Se   | ettings        | Wireless Control | System  | n Admin                          |                   |        |              |   |
|                          |                       |                   |         |               |                |                  |         |                                  |                   |        |              |   |
|                          |                       |                   | 2.4G    | Hz 6GHz       |                |                  |         |                                  |                   | • 🖯    |              |   |
|                          |                       |                   |         |               |                |                  |         |                                  |                   | 🕀 Add  |              |   |
|                          |                       |                   | ID      | \$ SSID Name  | \$ Security    | SSID Isolation   | Portal  | Access Control Rule              | Rate Limit        | Action |              | L |
|                          |                       |                   | 1       | TEST          | WPA-PSK        | disable          | disable | None                             | disable           | 0      |              |   |
|                          |                       |                   |         |               |                |                  |         | < 1 > >> A total of              | 1 page(s) Page to | GO     |              |   |

Рис. 6.1.2. Включение портала для выбранного SSID.

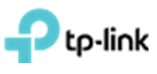

Переходим на вкладку "Wireless Control" подвкладку "Portal", где в пункте "Autentification Type" выбираем "No Autentification".

При необходимости можно изменить текст приветствия встроенного портала в поле "Portal Title", а также загрузить картинку и фон в полях "Logo Image" и "Background Image" соответственно. После настройки этих параметров нажимаем "Apply" (рис 6.1.3).

| tp-link Sites: Default V |                  |                                                                                                    | APs                                                                                                    | 1 0 0 Stations: 0 Users 0                                           | 0<br>Guests                           |       |
|--------------------------|------------------|----------------------------------------------------------------------------------------------------|----------------------------------------------------------------------------------------------------|---------------------------------------------------------------------|---------------------------------------|-------|
| Map Statistics           | Access Points    | Clients Insigh                                                                                                    | ht Log                                                                                                    |                                                                     |                                       |       |
| ected                    |                  |                                                                                                    |                                                                                                    |                                                                     |                                       |       |
| IP Q Overview Co         | nfig Performance |                                                                                                    |                                                                                                    |                                                                     |                                       |       |
| \$ Name/MAC Address      | ¢ IP Address     | ¢ Status                                                                                                    | ¢ Model                                                                                                    | Version                                                             | Num of Clients                        | ¢ Dov |
| 14:cc:20:3a:c1:b3        | 193.41.60.17     | Connected                                                                                                    | EAP120                                                                                                    | 2.0.3 Build 20170113 Rel. 55696                                     | 0                                     | 0 B   |
| ze 10 💌                  |                  |                                                                                                    |                                                                                                    |                                                                     |                                       |       |
|                          | -                |                                                                                                    |                                                                                                    |                                                                     |                                       |       |
|                          |                  | Wireless Set                                                                                                    | ttings Wi                                                                                                    | reless Control System Admin                                         |                                       | ~     |
|                          |                  | Access Control Des                                                                                                    | and Error Authorities                                                                                        | New Party of Land Class I and Class I and Street I and              | adular I. Cabadular teconistics I. On |       |
|                          |                  | Access Control Por                                                                                                    | rai Pree Autrientica                                                                                         | ation Policy I MAC Filter I MAC Filter Association I Schl           | eduler T Scheduler Association T Qu   | 15    |
|                          |                  | Authentication Type:                                                                                                    | No Authent                                                                                                   | ision Policy I MAC Filter I MAC Filter Association I Schl           | eduler i Scheduler Association i Qu   |       |
|                          |                  | Authentication Type:<br>Authentication Timeout:                                                                                                    | No Authent                                                                                                   | soon Policy I MAC Hiter I MAC Hiter Association I Schi<br>cation    | eouer i scheduer Association i Go     |       |
|                          |                  | Authentication Type:<br>Authentication Timeout:<br>Redirect:                                                                                                    | No Authent                                                                                                   | eon olicy I MAC Filter I MAC Filter Association I Sch<br>(abon • )  | eouer i scheduler Association i de    |       |
|                          |                  | Authentication Type:<br>Authentication Timeout:<br>Redirect:<br>Redirect URL:                                                                                                    | No Authent 1 Hour Enable                                                                                     | aon Policy I MAC Filter I MAC Filter Association I Sch<br>(ation *) | eouer i scheouer Association i Ge     | er    |
|                          |                  | Authentication Type:<br>Authentication Timeout:<br>Redirect:<br>Redirect URL:<br>Login Page                                                                                                    | No Authent I Hour Enable                                                                                     | aon olicy I MAC Filter I MAC Filter Association I Sch<br>(ation *)  | eouer i schedulet Association i Ge    | \$    |
|                          |                  | Authentication Type:<br>Authentication Type:<br>Authentication Timeout:<br>Redirect:<br>Redirect URL:<br>Login Page<br>Portal Title:                                                                           | No Authent                                                                                                   | aon Policy I MAC Filter I MAC Filter Association I Sch<br>cation    | eouer i scheduler Association i Ge    | 2     |
|                          |                  | Access Control Control<br>Authentication Type:<br>Authentication Timeout:<br>Redirect:<br>Redirect:<br>Login Page<br>Postal Tale<br>Term of Use:                                                               | No Authentic                                                                                                 | eation                                                              | eouer i scheduler Association i Ge    | ¢     |
|                          |                  | Access Control Control<br>Authentication Type:<br>Authentication Type:<br>Redirect:<br>Redirect URL:<br>Login Page<br>Postal Title<br>Term of Use:                                                             | No Authent                                                                                                   | eation                                                              | eouer i scheduler Association i Ge    | ×     |
|                          |                  | Authentication Type:<br>Authentication Type:<br>Authentication Type:<br>Redirect:<br>Redirect URL:<br>Login Page<br>Portal Title:<br>Term of Use:                                                              | No Authent     I Hour     To Final     Welcome     By using it,                                              | Indon Policy T MAC Filter T MAC Filter Association T Sch<br>cation  | eouer i scheduler Association i Go    | ¢     |
|                          |                  | Access Control Control<br>Authentication Type:<br>Authentication Type:<br>Redirect:<br>Redirect URL:<br>Login Page<br>Portal Title:<br>Term of Use:<br>Logo Image:                                             | No Authent     No Authent     Store     Store     Welcome     By using it,     Best aspect                   | Index Policy T MAC Filter T MAC Filter Association T Sche<br>cation | eouer i scheduler Association i Go    | â     |
|                          |                  | Access Control Control<br>Authentication Type:<br>Authentication Type:<br>Redirect:<br>Redirect URL:<br>Login Page<br>Portal Title:<br>Term of Use:<br>Logo Image:<br>Background Image.                        | Vece Authent     No Authent     Store     Store     Veceome     By using it,     Best aspect     Best aspect | Indon Policy T MAC Filter 1 MAC Filter Association T Sche<br>Cation | eouer i scheduler Association i Go    | Â     |
|                          |                  | Access Control Control<br>Authentication Type:<br>Authentication Type:<br>Redirect:<br>Redirect URL:<br>Login Page<br>Portal Title:<br>Term of Use:<br>Logo Image:<br>Background Image.<br>Preview Login Page: | Velcome Velcome By using it, Best aspect Best aspect Best aspect                                             | Index Policy T MAC Filter T MAC Filter Association T Sche<br>Cation | eouer i scheduler Association i Go    | Â     |

Рис. 6.1.3. Настройка странички авторизации портала.

Для просмотра, как будет выглядеть станичка приветствия нажмите **"Preview Login Page"**. При сделаных настройках станичка авторизации будет выглядить как на (рис 6.1.4).

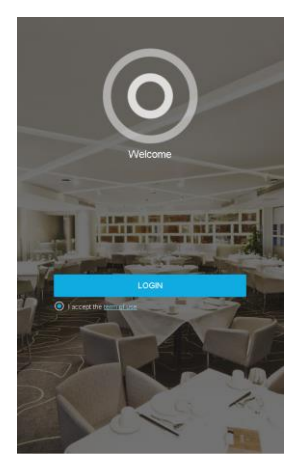

Рис. 6.1.4. Предварительный просмотр странички авторизации портала.

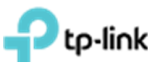

#### 6.2 Настройка паролей временного действия

Сначала необходимо выбрать "SSID Name" для которого будут производиться настройки. Для этого заходим во вкладку "Wireless Settings" подвкладку "Basic Wireless Settings" нажимаем на галочку в столбце "Action" напротив интересуещего нас "SSID Name" (рис. 6.2.1). Данное меню обычно свёрнуто и видна только надпись "Wireless settings", на которую нужно нажать (рис. 6.2.1).

| link            | Sites: Default 🗸 |                   |         |              | APs         | 1 0<br>Connected Disconner | ted Pending | Stations: 0 0<br>Users Guests        |                       |             |
|-----------------|------------------|-------------------|---------|--------------|-------------|----------------------------|-------------|--------------------------------------|-----------------------|-------------|
| Мар             | Statistics       | Access Points     | Clients | Insig        | nt L        | .og                        |             |                                      |                       |             |
| APs(drag onto m | (p) Label   D    | etails   Coverage |         |              |             |                            |             |                                      |                       |             |
| 20:3a:c1:b3     |                  |                   |         |              |             |                            |             |                                      |                       |             |
|                 |                  |                   |         |              |             |                            |             |                                      |                       |             |
|                 |                  |                   |         |              |             |                            |             |                                      |                       |             |
|                 |                  |                   |         |              | 2           |                            |             |                                      | m                     |             |
|                 |                  |                   |         |              | 1           |                            | -           |                                      |                       |             |
|                 |                  |                   |         |              |             |                            |             | 0000000                              | Ъ                     |             |
|                 |                  |                   |         |              |             |                            | 611         |                                      | ella.                 |             |
|                 | 4                |                   |         |              |             |                            |             |                                      | 8                     | -           |
|                 |                  |                   |         |              |             |                            | 1           |                                      | c[]]a                 |             |
|                 |                  |                   |         |              |             | В                          | (           |                                      |                       |             |
|                 |                  |                   |         | _            |             |                            | 1           |                                      | षान्न य               | TT          |
|                 |                  |                   |         | Wireless S   | ettings     | Wireless Control           | Basic Wi    | n Aomin<br>reless Setting Advanced W | lireless Setting 1 Ba | nd Steering |
|                 |                  |                   | 2.40    | Hz 5GHz      |             | -                          | 1           |                                      | LAN Group Default     | - 0         |
|                 |                  |                   |         |              |             |                            |             |                                      |                       | 0.400       |
|                 |                  |                   | ID      | \$ SSID Name | \$ Security | SSID Isolation             | Portal      | Access Control Rule                  | Rate Limit            | Action      |
|                 |                  |                   | 1       | TEST         | WPA-PSK     | disable                    | disable     | None                                 | disable               | C i         |

Рис. 6.2.1. Выбор SSID к которому будут применены настройки.

В появившимся окне заполняем следуйщие поля: **"Security mode"** – выбрать **"none**", а так же установить галочку **"Enable"** в меню **"Portal"** (рис 6.2.2). Подтверждаем настройки нажатием кнопки **"Apply"**.

| ← → C ▲ Не защищено         | 127.0.0.1 | :8043/home.html |      |                   |          |                  |           |                                  |                       |               |   |              |     |
|-----------------------------|-----------|-----------------|------|-------------------|----------|------------------|-----------|----------------------------------|-----------------------|---------------|---|--------------|-----|
|                             |           |                 |      |                   |          |                  |           |                                  |                       |               |   |              | C   |
| Мар                         |           |                 |      |                   |          |                  |           |                                  |                       |               |   |              |     |
| Unplaced APs(drag onto map) | Label De  | tails Coverage  |      |                   |          |                  |           |                                  |                       |               |   | Map: Default |     |
| 14:cc:20:3x:c1:b3           |           |                 |      |                   |          |                  |           |                                  |                       |               |   |              |     |
|                             |           |                 |      | Edit SSID         |          |                  |           |                                  |                       | 0             |   |              |     |
|                             |           |                 |      | Basic Info        |          |                  |           |                                  | A                     |               |   |              |     |
|                             |           |                 |      | SSID Name:        | TES      | т                |           |                                  |                       |               |   |              |     |
|                             |           |                 |      | Wireless Vian ID: | 0        |                  |           | (D-4094, 0 is used to disable VI | LAN tagging.)         |               |   |              |     |
|                             |           |                 |      | SSID Broadcast:   | 🕑 E      | nable            |           |                                  |                       |               |   |              |     |
|                             |           |                 |      | Security Mode:    | Non      | e                | *         | _                                |                       |               |   |              |     |
|                             |           |                 |      | Portal:           | 🗹 E      | inable.          |           |                                  |                       |               |   |              |     |
|                             |           |                 |      | SSID Isolation:   | _ E      | inable           |           |                                  |                       |               |   |              |     |
|                             | 4         |                 |      | Access Control Ri | ula: Non | е                | *         |                                  |                       |               |   |              |     |
|                             |           |                 |      | Rate Limit        |          |                  |           |                                  | V                     |               |   |              |     |
|                             |           |                 |      | Apply             |          |                  |           |                                  |                       |               |   |              |     |
|                             |           |                 |      |                   |          |                  |           |                                  |                       | 0             |   |              |     |
|                             |           |                 |      | Wireless Setting  | 15       | Wireless Control | System    | a Admin                          |                       |               |   |              |     |
|                             |           |                 |      |                   |          |                  | Basic Win | eless Setting I Advanced Wi      | ireless Setting T Bar | d Steering    | 1 |              |     |
|                             |           |                 | 2.40 | Hz 50Hz           |          |                  |           |                                  |                       | • •           |   |              |     |
|                             |           |                 |      |                   |          |                  |           |                                  |                       |               |   |              |     |
|                             |           |                 | ID   | A COID Name       | Cacurity | SSID Isolation   | Portal    | Access Control Rule              | Pate Limit            | Add<br>Action |   |              | und |
|                             |           |                 | 10   | ¢ osiu reame ¢    | security | SSID ISOIDTION   | Portai    | Access Control Rule              | Rate Limit            | CK =          |   |              | L   |
|                             |           |                 | 1    | IESI V            | ntra PSK | disáble          | disable   | Pashe                            | disable               |               |   |              |     |
|                             |           |                 |      |                   |          |                  |           | < 1 > >> A total of              | 1 page(s) Page to     |               |   |              |     |

Рис. 6.2.2. Включение портала для выбранного SSID.

Далее переходим на вкладку "Wireless Control" -> "Portal", в поле "autentification type" выбираем "simple password", в поле "autentification timeout" устанавливаем значение времени действия пароля и внизу окна нажимаем кнопку "Apply" (рис. 6.2.3). При необходимости можно изменить текст приветствия встроенного портала в поле "Portal Title", а также загрузить картинку и фон в полях "Logo Image" и "Background Image" соответственно. После настройки этих параметров нажимаем кнопку "Apply".

| © TP-Link Ukraine | Для общего использования | Версия от 21.08.17          |
|-------------------|--------------------------|-----------------------------|
|                   |                          | Стр. <b>16</b> из <b>26</b> |

# tp-link

| Authentication Type:    | Simple Password                                          |   |
|-------------------------|----------------------------------------------------------|---|
| Password:               | qwerty                                                   |   |
| Authentication Timeout: | Custom                                                   |   |
|                         | 0 D 0 H 10 M                                             |   |
| Redirect:               | Enable                                                   |   |
| Redirect URL:           |                                                          |   |
| Login Page              | 1                                                        | * |
| Portal Title:           | Welcome                                                  |   |
| Term of Use:            | By using it, you are agreeing to these Terms of Use.     |   |
| Logo Image:             | Best aspect ratio 1:1; Size 100KB; Choose Upload Restore |   |
| Background Image:       | Best aspect ratio 3:5; Size 2MB ; Choose Upload Restore  |   |
| Preview Login Page:     | Preview Login Page                                       |   |

Для просмотра, как будет выглядеть станичка приветствия нажмите **"Preview Login Page"**. При сделаных настройках станичка авторизации будет выглядить как на (рис 6.2.4).

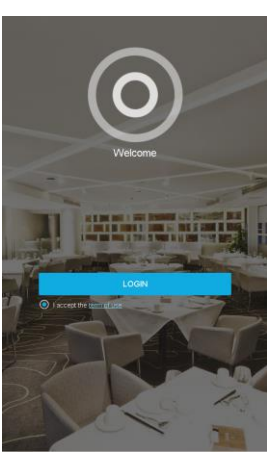

Рис. 6.2.4. Предварительный просмотр странички авторизации портала.

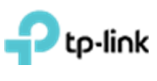

#### 6.3 Настройка переадресации без аутентификации и с автоматическим отключением

Сначала необходимо выбрать "SSID Name" для которого будут производиться настройки. Для этого заходим во вкладку "Wireless Settings" подвкладку "Basic Wireless Settings" нажимаем на галочку в столбце "Action" напротив интересуещего нас "SSID Name" (рис. 6.3.1). Данное меню обычно свёрнуто и видна только надпись "Wireless settings", на которую нужно нажать (рис. 6.3.1).

| up-link                                 | s: Default 🗸 |                    |         |            | APs     | 1 0<br>Connected Disconne | cted Pending | Stations: 0 0<br>Users Guests |                  |     |
|-----------------------------------------|--------------|--------------------|---------|------------|---------|---------------------------|--------------|-------------------------------|------------------|-----|
| Мар                                     | Statistics   | Access Points      | Clients | Insig      | ht l    | .og                       |              |                               |                  |     |
| ed APs(drag onto map)<br>:cc:20.3ac1:b3 | Label   I    | Details   Coverage |         |            |         |                           |              |                               |                  |     |
|                                         |              |                    |         |            | ٤       |                           |              |                               |                  | ]   |
|                                         | 4            |                    |         |            |         |                           |              |                               |                  |     |
|                                         |              |                    |         | Wireless S | ettings | Wireless Control          | Syste        |                               | ्रिम्<br>टिन्हाश |     |
|                                         |              |                    | 2.40    | Hz 5GHz    |         |                           | Basic Wi     | Advanced Wi                   | AN Group Default | Add |
|                                         |              |                    |         |            |         |                           |              |                               |                  |     |

Рис. 6.3.1. Выбор SSID к которому будут применены настройки.

В появившимся окне заполняем следуйщие поля: **"Security mode"** – выбрать "**none**", а так же установить галочку **"Enable"** в меню **"Portal"** (рис 6.3.2). Подтверждаем настройки нажатием кнопки **"Apply**".

|                             | //127.0.0.1  | 8043/home.html |      |                 |             |                          |                    |                                 |                       |             |             |
|-----------------------------|--------------|----------------|------|-----------------|-------------|--------------------------|--------------------|---------------------------------|-----------------------|-------------|-------------|
|                             | s: Default 🗸 |                |      |                 | APs         | 1 0<br>Connected Disconn | 0<br>ected Pending | Stations: 0 0<br>Users Guests   |                       |             |             |
| Мар                         |              |                |      |                 |             |                          |                    |                                 |                       |             |             |
| Unplaced APs(drap.orto.map) | Label Det    | ails Coverage  |      |                 |             |                          |                    |                                 |                       |             | Man Dofreit |
| Max 202 and b2              |              |                |      |                 |             |                          |                    |                                 |                       |             | Delage      |
| - 14.00.20.34.01.03         |              |                |      | Edit SSID       | _           |                          |                    |                                 |                       | 0           |             |
|                             |              |                |      |                 |             |                          |                    |                                 |                       |             |             |
|                             |              |                |      | Basic Info      |             |                          |                    |                                 | 8                     |             |             |
|                             |              |                |      | SSID Name:      | TES         | r                        |                    |                                 |                       |             |             |
|                             |              |                |      | Wireless Vlan   | D: 0        |                          |                    | (0-4094, 0 is used to disable ∨ | LAN tagging.)         |             |             |
|                             |              |                |      | SSID Broadcar   | t: 🗹 E      | nable                    |                    |                                 |                       |             |             |
|                             |              |                |      | Security Mode:  | None        |                          | *                  |                                 |                       |             |             |
|                             |              |                |      | Portal          | 🗹 E         | nable                    |                    |                                 |                       |             |             |
|                             |              |                |      | SSID Isolation: | _ E         | nable                    |                    |                                 |                       |             |             |
|                             | 4            |                |      | Access Contro   | Rule: None  |                          | *                  |                                 |                       |             |             |
|                             |              |                |      | Rate Limit      |             |                          |                    |                                 | 8                     |             |             |
|                             |              |                |      | Apply           |             |                          |                    |                                 |                       |             |             |
|                             |              |                |      |                 |             |                          |                    |                                 | ि विवि                |             |             |
|                             |              |                |      | Wireless Sett   | ings        | Wireless Control         | Syster             | n Admin                         |                       |             |             |
|                             |              |                |      |                 |             |                          | Basic Wir          | eless Setting   Advanced W      | ireless Setting I Bar | nd Steering |             |
|                             |              |                | 2.40 | Hz AGHz         |             |                          |                    |                                 |                       | - 0         |             |
|                             |              |                |      |                 |             |                          |                    |                                 |                       |             |             |
|                             |              |                |      |                 |             |                          |                    |                                 |                       | bbA 🕑       |             |
|                             |              |                | ID   | \$ SSID Name    | \$ Security | SSID Isolation           | Portal             | Access Control Rule             | Rate Limit            | Action      | L.          |
|                             |              |                | 1    | TEST            | WPA-PSK     | disable                  | disable            | None                            | disable               | 2 💼         |             |
|                             |              |                |      |                 |             |                          |                    | < 1 > >> A total of             | 1 page(s) Page to     | GO          |             |

Рис. 6.3.2. Включение портала для выбранного SSID.

Переходим на вкладку "Wireless Control" -> "Portal", в пункте "autentification type" выбираем "No Autentification", в пункте "autentification timeout" устанавливаем время работы клиента до отключения. В пункте "redirect" ставим галочку "enable" и в поле "redirect url"

| © TP-Link Ukraine | Для общего использования | Версия от 21.08.17 |
|-------------------|--------------------------|--------------------|
|                   |                          | CTD 19 42 76       |

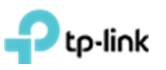

прописываем адрес веб-страницы на которую будет осуществляется переадресация (рис. 6.3.3). После настройки этих параметров нажимаем **"Apply".** 

| Wireless Setting        | gs Wireless Control System Admin                                                                           |
|-------------------------|----------------------------------------------------------------------------------------------------|
| Access Control Portal   | Free Authentication Policy   MAC Filter   MAC Filter Association   Scheduler   Scheduler Association   QoS |
| Authentication Type:    | No Authentication                                                                                          |
| Authentication Timeout: | Custom                                                                                                    |
|                         | 0 D 0 H 1 M                                                                                                |
| Redirect:               | C Enable                                                                                                   |
| Redirect URL:           | http://www.tp-link.ua/uk/                                                                                  |
| Login Page              | *                                                                                                    |
| Portal Title:           | Welcome                                                                                                    |
| Term of Use:            | By using it, you are agreeing to these Terms of Use.                                                       |
| Logo Image:             | Best aspect ratio 1:1; Size 100KB; Choose Upload Restore                                                   |
| Background Image:       | Best aspect ratio 3:5; Size 2MB ; Choose Upload Restore                                                    |
| Preview Login Page:     | Preview Login Page                                                                                         |
|                         |                                                                                                    |

Рис. 6.3.3. Настройка переадресации без аутентификации и автоматического отключения.

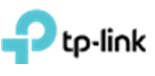

#### 6.4 Настройка ваучеров

Сначала необходимо выбрать "SSID Name" для которого будут производиться настройки. Для этого заходим во вкладку "Wireless Settings" подвкладку "Basic Wireless Settings" нажимаем на галочку в столбце "Action" напротив интересуещего нас "SSID Name" (рис. 6.3.1). Данное меню обычно свёрнуто и видна только надпись "Wireless settings", на которую нужно нажать (рис. 6.3.1).

| -li∩k <sup>sit</sup>               | es: Default 🗸 |                    |         |              | APs         | 1 0<br>Connected Disconne | Cted Pending | Stations: 0 0<br>Users Guests |                  |        |
|------------------------------------|---------------|--------------------|---------|--------------|-------------|---------------------------|--------------|-------------------------------|------------------|--------|
| Мар                                | Statistics    | Access Points      | Clients | Insig        | ht L        | .og                       |              |                               |                  |        |
| APs(drag onto map)<br>:20:3a:c1:b3 | Label   (     | Details   Coverage |         |              |             |                           |              |                               |                  |        |
|                                    |               |                    |         |              | ٤           |                           |              |                               |                  |        |
|                                    | 4             |                    |         |              |             |                           |              |                               |                  |        |
|                                    |               |                    |         | Wireless S   | ettings     | Wireless Control          | Syste        | m Admin                       | ्रि हिसि         |        |
|                                    |               |                    | 2 464   | z 5GHz       |             |                           |              | W                             | AN Group Default |        |
|                                    |               |                    | ID      | \$ SSID Name | \$ Security | SSID Isolation            | Portal       | Access Control Rule           | Rate Limit       | Action |
|                                    |               |                    | 1       | TEST         | WPA-PSK     | disable                   | disable      | None                          | disable          | Ci     |

Рис. 6.4.1. Выбор SSID к которому будут применены настройки.

В появившимся окне заполняем следуйщие поля: **"Security mode"** – выбрать "**none**", а так же установить галочку **"Enable"** в меню **"Portal"** (рис 6.4.2). Подтверждаем настройки нажатием кнопки **"Apply**".

| $\epsilon \rightarrow c$ | Не защищено            | bactor://127.0.0. | 1:8043/home.html  |         |                |             |                  |         |                                      |                   |        |              |     |
|--------------------------|------------------------|-------------------|-------------------|---------|----------------|-------------|------------------|---------|--------------------------------------|-------------------|--------|--------------|-----|
| Pu                       | o-link <sup>site</sup> |                   |                   |         |                |             |                  |         | Stations: 0 0<br>Users Guests        |                   |        |              | C   |
|                          | Мар                    | Statistics        | Access Points     | Clients | Insight        | : L         | og               |         |                                      |                   |        |              |     |
| Unplaced                 | i APs(drag onto map)   | Label D           | etails   Coverage |         |                |             |                  |         |                                      |                   |        | Map: Default | ¥   |
| 14:0                     | :c:20.3a:c1:b3         |                   |                   |         |                |             |                  |         |                                      |                   |        |              |     |
|                          |                        |                   |                   |         | Edit SSID      |             |                  |         |                                      |                   | 0      |              |     |
|                          |                        |                   |                   |         | Basic Info     |             |                  |         |                                      | A                 |        |              |     |
|                          |                        |                   |                   |         | SSID Name:     | TES         | т                |         |                                      |                   |        |              |     |
|                          |                        |                   |                   |         | Wireless Vlar  | n ID:       |                  |         | (0-4094, 0 is used to disable $\vee$ | LAN tagging.)     |        |              |     |
|                          |                        |                   |                   |         | SSID Broadc    | ast: 🗹 E    | nable            |         |                                      |                   |        |              |     |
|                          |                        |                   |                   |         | Security Mod   | e: Non      | e                | *       |                                      |                   |        |              |     |
|                          |                        |                   |                   |         | Portal:        |             | nable            |         |                                      |                   |        |              |     |
|                          |                        |                   |                   |         | SSID Isolation |             | naole            |         |                                      |                   |        |              |     |
|                          |                        | •                 |                   |         | Access Cont    | INDE        |                  |         |                                      |                   |        |              |     |
|                          |                        |                   |                   |         | Rate Limit     |             |                  |         |                                      | ¥                 | -      |              |     |
|                          |                        |                   |                   |         | Apply          |             |                  |         |                                      |                   |        |              |     |
|                          |                        |                   |                   | _       |                |             | _                |         | 0 000                                | In Ialai          | U      |              |     |
|                          |                        |                   |                   |         | Wireless Se    | ttings      | Wireless Control | System  | Admin                                |                   |        |              |     |
|                          |                        |                   |                   |         |                |             |                  |         |                                      |                   |        |              |     |
|                          |                        |                   |                   | 2.4G    | iz 5GHz        |             |                  |         |                                      |                   | · 0    |              |     |
|                          |                        |                   |                   |         |                |             |                  |         |                                      |                   | DhA O  |              |     |
|                          |                        |                   |                   | ID      | \$ SSID Name   | \$ Security | SSID Isolation   | Portal  | Access Control Rule                  | Rate Limit        | Action |              | und |
|                          |                        |                   |                   | 1       | TEST           | WPA-PSK     | disable          | disable | None                                 | disable           | 0      |              |     |
|                          |                        |                   |                   |         |                |             |                  |         | < 1 > >> A total of                  | 1 page(s) Page to | GO     |              |     |

Рис. 6.4.2. Включение портала для выбранного SSID.

Для настройки ваучера заходим в меню "Wireless Control" подпункт "Portal". В поле "autentification type" выбираем "hotspot". Переходим по появившейся ниже ссылке "hotspot Manager" (рис. 6.4.3), после чего откроется новая вкладка "EAP Controller Hotspot" (рис. 6.4.3).

|                    | для общего использования | версия от 21.08.17 |
|--------------------|--------------------------|--------------------|
| © TP-Link Elkraine | Лля общего использования | Версия от 21.08.17 |

Ptp-link

| C A Не конфідени       | айный   bkp5://127.0.0.1:804 | (home.html                                                                                                    | <b>₽</b> ☆               |
|------------------------|------------------------------|----------------------------------------------------------------------------------------------------|--------------------------|
| Ptp-link Site          | s: Default 🗸                 | APs 1 0 0 Stations: 0 0<br>Connected Disconnected Pending Users Quests                                                                | ८ ✿ [→                   |
| Мар                    | Statistics Arrass            | Points Clients Insight Lon                                                                                                    |                          |
| Clients Statistics     | Access Control   Porta       | Group System Admin     Admin     Free Authentication Policy I MAC Filter I MAC Filter Association I Scheduler I Scheduler Association | Past Guest Authorization |
| MAC Address, Hostname  | Authentication Type:         | Hotspot                                                                                                    |                          |
| ¢ MAC Address          |                              | Hotspot Manager                                                                                                    | Action                   |
| No entry in the table. | Redirect.                    | Enable                                                                                                    |                          |
|                        | Login Page                   |                                                                                                    | *                        |
|                        | Portal Title:                | Welcome                                                                                                    |                          |
|                        | Term of Use.                 | By using it, you are agreeing to these Terms of Use.                                                                                  |                          |
|                        | Logo Image:                  | Best aspect ratio 1:1; Size 100KB; Choose Upload Restore                                                                              |                          |
|                        | Background Image:            | Best aspect ratio 3.5; Size 2MB ; Choose Uplood Restore                                                                               |                          |
|                        | Preview Login Page.          | Preview Login Page                                                                                                    |                          |

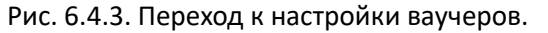

На странице **"EAP Controller hotspot**" переходим в меню **"Voucher"** и нажимаем кнопку **"Create Voucher"** (рис. 6.4.4). Заполняем поля **"Amount"** - количество символов в пароле ваучера, **"Duration"** - время действия ваучера, можно задать от минут до дней, **"Type"** - персональный или многопользовательский (рис. 6.4.5).

| EAP Controller X       | EAP Controller Hotspot X                       | 8) o 10  |          |                  |                        |
|------------------------|------------------------------------------------|----------|----------|------------------|------------------------|
| C A Не конфіденцій     | ний   bacp5://127.0.0.1:8043/hotspot/index.htm | 1        |          |                  | B∂☆] I                 |
|                        | Default                                        |          |          |                  | Ö                      |
| Guest                  | Voucher Operator                               |          |          |                  |                        |
| Code, Notes Q          |                                                |          |          | 🖨 Print All Unus | sed ZZ Create Vouchers |
| \$ Code                | ¢ Create Time                                  | \$ Notes | Duration | Status           | Action                 |
| No entry in the table. |                                                |          |          |                  |                        |

Рис. 6.4.4. Страница настройки ваучеров.

| Create Vouch | ers        |   | C |
|--------------|------------|---|---|
| Amount       |            |   |   |
| Туре         | Single Use | • |   |
| Duration     | 8 hours    |   |   |
| Notes        |            |   |   |
| Apply        |            |   |   |

Рис. 6.4.5. Настройка ваучера.

После нажатия кнопки "**Apply**", сгенерируется ваучеры, их можно распечатать, нажав на надпись "**Print All Unused**" (рис. 6.4.6). Переходим обратно на страницу "**EAP Controller**" или закрываем страницу настройки ваучеров и внизу окна нажимаем кнопку "**Apply**".

| 🔿 С 🔺 Не конфіденці | йний   bttps://127.0.0.1:8043/hotspo |                   | <b>¤</b> ∂ ⊀     |                             |              |
|---------------------|--------------------------------------|-------------------|------------------|-----------------------------|--------------|
| Ptp-link Sites      | :: Default                           |                   |                  |                             | Ċ            |
| Guest               | Voucher Operator                     |                   |                  |                             |              |
|                     |                                      |                   |                  |                             |              |
| ode, Notes C        | 2                                    |                   |                  | 🖨 Print All Unused          | Create Vouch |
| ode, Notes C        | ¢ Create Time                        | \$ Notes          | ¢ Duration       | Status                      | Create Vouch |
| code, Notes C       | Create Time 2017-03-20 23:13:23      | ¢ Notes<br>qwerty | ¢ Duration<br>5m | Status Valid for single use | Action       |

Рис. 6.4.6. Сгенерированные ваучеры.

| © TP-Link Ukraine | Для общего использования | Версия от 21.08.17          |
|-------------------|--------------------------|-----------------------------|
|                   |                          | Стр. <b>21</b> из <b>26</b> |

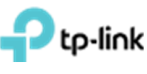

#### Настройка ограничения числа пользователей на одной ТД и автоматическое отключение пользователей по уровню сигнала

Для настройки ограничения числа пользователей на одну ТД в меню "Access Points" нажимаем на "Name/MAC Address" интересующей нас ТД (рис 7.1). В появившемся окне переходим в пункт "Configuration" и раскрываем раздел "Load Balance" (рис 7.2).

| Э С А Не конфіденц        | јийний   bergs://127.0 | 0.0.1:8043/home.h | unl                |                             |            |                     |             |                |                | 配合     |
|---------------------------|------------------------|-------------------|--------------------|-----------------------------|------------|---------------------|-------------|----------------|----------------|--------|
| Ptp-link <sup>site:</sup> | s: Default 🗸           |                   | APs 2<br>Connected | 0 0<br>Disconnected Pending | Stations:  | 0 0<br>Users Guests |             | C              | ۵              | [→     |
| Мар                       | Statistics             | Access Points     | Clients            | Insight                     | Log        |                     |             |                |                |        |
| onnected                  |                        |                   |                    |                             |            |                     | All   Conne | ected   Discon | nected         | Pendin |
| lame, IP                  | Q Overview Con         | fig Performance   |                    |                             |            |                     |             |                | C              | Forge  |
| Name/MAC Address          | ¢ IP Address           | ¢ Status          | ¢ Model            | ¢ Versio                    | n          | \$ Num of Clients   | © Download  | ¢ Upload       | Act            | tion   |
| 50.c7 bf 0b bd e2         | 192.168.0.102          | Connected         | EAP225             | 1.0.0 Build 20160909        | Rel. 40914 | 0                   | 0 Bytes     | 0 Bytes        | $\checkmark$ % | † E    |
| 50-7-127-144              | 192 168 0 101          | Connected         | EAP118-Outdoor     | 1.0.0 Build 2016092         | Rel 58133  | 0                   | 0 Bytes     | 0 Bytes        | 57 32          | 1 8    |

Рис. 7.1. Выбор точки доступа.

|                                                                    | Details   User   Gu | est I Configuration   |
|--------------------------------------------------------------------|---------------------|-----------------------|
| Basic Config                                                       |                     | ×                     |
| IP Setting                                                         |                     | *                     |
| Radio                                                              |                     | \$                    |
| Load Balance                                                       |                     | \$                    |
| 2.4GHz 5GHz<br>Max Associated Clients:<br>RSSI Threshold:<br>Apply | Enable 1 0          | (1-99)<br>(-95-0 dBm) |
| WLANS                                                              |                     | *                     |
| Rogue AP Detection                                                 |                     | 8                     |
| Formet this AP                                                     |                     | ~                     |

Рис 7.2. Меню настроек выбранной точки доступа.

Выбираем частотный диапазон 2.4 или 5Гц и в пункте **"Max Associated Client"** устанавливаем флажок **"Enable"** и в поле чуть ниже вписываем максимальное количество пользователе (от 1 до 99) для ТД (рис 7.3).

| 50:c7:bf:0b:bd:e2 🛛 📿 Connected                                                                                                    | 0                     |
|----------------------------------------------------------------------------------------------------|-----------------------|
| Details   User                                                                                                    | Guest   Configuration |
| Basic Config                                                                                                    | *                     |
| IP Setting                                                                                                    | *                     |
| Radio                                                                                                    | *                     |
| Load Balance                                                                                                    | *                     |
| 2.4GHz     5GHz       Max Associated Clients:     Image: Clients:       10     Image: Clients:       RSSI Threshold:     Image: Clients:       Apply     Image: Clients: | (1-99)<br>(-95-0 dBm) |
| WLANS                                                                                                    | *                     |
| Rogue AP Detection                                                                                                    | *                     |
| Forget this AP                                                                                                    | *                     |

Рис 7.3. Установка максимального количества пользователей 10 в выбранной ТД.

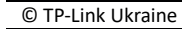

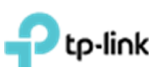

Так же можно включить автоматическое отключение клиентов по уровню сигнала, который тоже можно задать. Для этого в пункте **"RSSI Threshold"** нужно установить флажок **"Enable"** и в поле чуть ниже задать мощность, при которой клиентское устройство будет отключено (рис 7.4).

| 50:c7:bf:0b:bd:e2       | Connected                   | $\otimes$    |
|-------------------------|-----------------------------|--------------|
|                         | Details   User   Guest   Co | onfiguration |
| Basic Config            |                             | $\gg$        |
| IP Setting              |                             | *            |
| Radio                   |                             | *            |
| Load Balance            |                             | *            |
| 2.4GHz 5GHz             |                             |              |
| Max Associated Clients: | Inable                      |              |
|                         | 1 (                         | 1-99)        |
| RSSI Threshold:         |                             |              |
| Apply                   | 60                          | -95-0 dBm)   |
| WLANS                   |                             | *            |
| Rogue AP Detection      |                             | *            |
| Forget this AP          |                             | *            |

Рис 7.4 Установка мощности 60dBm при которой клиентское устройство будет отключено.

После настройки нажимаем "Apply".

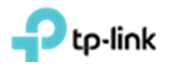

8. Назначение VLAN к SSID

При создании SSID как указано в **разделе 5**, прописываем необходимый VLAN в поле "Wireless VLAN ID" (рис. 8.1).

| Basic Info                  |                             |                                              | 4 |
|-----------------------------|-----------------------------|----------------------------------------------|---|
|                             |                             |                                              |   |
| SSID Name:                  | Test_225                    |                                              |   |
| Wireless Vlan ID:           | 5                           | (0-4094, 0 is used to disable VLAN tagging.) |   |
| SSID Broadcast:             | I Enable                    |                                              |   |
| Security Mode:              | WPA-PSK 🔻                   |                                              |   |
| Version:                    | ○ Auto ○ WPA-PSK ● WPA2-PSK |                                              |   |
| Encryption:                 | ○ Auto ○ TKIP ● AES         |                                              |   |
| Wireless Password:          | 12345678                    |                                              |   |
| Group Key Update<br>Period: | 0                           | seconds(30-8640000,0 means no upgrade).      |   |
| Portal:                     | Enable                      |                                              |   |
| SSID Isolation:             | Enable                      |                                              |   |
| Access Control Rule:        | None                        |                                              |   |

Рис.8.1. Ассоциация SSID к VLAN.

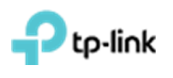

#### 9. Создание расписания перезагрузки ТД

Для настройки автоматической перезагрузки ТД нужно перейти в меню "System", подпункт "Reboot Schedule". Установить галочку "Enable" и настроить расписание которое необходимо, после чего нажать "Apply" (рис 9.1). Данное меню обычно свёрнуто и внизу странички видна только надпись "System ", на которую нужно нажать (рис. 9.1).

|          | Wireless Se    | ettings V            | /ireless Contr | ol    | System        | Admin              | المراجعة من المراجعة المن المراجعة المراجعة المراجعة المراجعة المراجعة المراجعة المراجعة المراجعة المراجعة الم<br>المراجعة المراجعة المراجعة المراجعة المراجعة المراجعة المراجعة المراجعة المراجعة المراجعة المراجعة المراجعة الم<br>المراجعة المراجعة المراجعة المراجعة المراجعة المراجعة المراجعة المراجعة المراجعة المراجعة المراجعة المراجعة الم | ~ |
|----------|----------------|----------------------|----------------|-------|---------------|--------------------|----------------------------------------------------------------------------------------------------|---|
| R        | eboot Schedule | e   Log Setting   De | evice Account  | LED   | SSH   Managem | ent VLAN   Backup& | Restore   Batch Upgrade   Abou                                                                                                    | t |
| Enable:  |                |                      |                |       |               |                    |                                                                                                    |   |
| Timing I | Vode:          | Weekly               |                | •     |               |                    |                                                                                                    |   |
| Day of V | Week:          | Mon Tue              | ☐ Wed          | 🗌 Thu |               |                    |                                                                                                    |   |
| Reboot   | Time:          | 04 💌 : 00            | • : 00         | •     |               |                    |                                                                                                    |   |

Рис. 9.1. Пример автоматической перезагрузки ТД в 04:00 по воскресеньям.

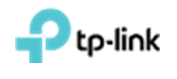

#### 10. Обновление прошивок на точках доступа

Скачиваем новую прошивку и разархивируем её.

Заходим в меню "System", подпункт "Butch Upgrade". Выбираем в пункте "EAP Model" модель точек доступа, которые будем обновлять (рис 10.1). Данное меню обычно свёрнуто и внизу странички видна только надпись "System ", на которую нужно нажать (рис. 10.1).

|                |                 | wireless Contro | ol Sy         | /stem          | Admin               |                       |  |
|----------------|-----------------|-----------------|---------------|----------------|---------------------|-----------------------|--|
| Reboot Schedul | e   Log Setting | Device Account  | I LED I SSH I | Management VL/ | AN   Backup&Restore | Batch Upgrade   About |  |
| EAP Amount:    | 1               |                 |               |                |                     |                       |  |
| EAP Model:     | EAP110-Outd     | oor 💌           |               |                |                     |                       |  |
| Upgrade File:  |                 | Bro             | owse Upgrade  | I              |                     |                       |  |

Рис.10.1. Выбор модели точек доступа, которые нужно обновить.

В пункте "Upgrade File" нажимаем "Browse" и указываем путь к файлу прошивки. После чего нажимаем кнопку "Update", после этого должен начаться процесс обновления (рис. 10.2). По завершению обновления вы увидите сообщение про успешное завершение обновления точек доступа (рис. 10.3).

| Reboot Sch        | edule   Log Setting   Devic | e Account   LED | SSH   Managemei | nt VLAN   Backup&Restore   Bal | tch Upgrade   About |
|-------------------|-----------------------------|-----------------|-----------------|--------------------------------|---------------------|
| EAP Amount:       | 1                           |                 |                 |                                |                     |
| EAP Model:        | EAP110-Outdoor              | v               |                 |                                |                     |
| Upgrade File:     |                             | Browse          | Jpgrade         |                                |                     |
| Rebooting         |                             |                 | 35%             |                                |                     |
| AP 50:c7:bf:27:bf | :f4 upgrade successfully.   |                 |                 |                                |                     |

Рис.10.2. Процесс обновления точек доступа

| Ptp-link Sites    | : Default 🗸                                                              |                                     | APs 2<br>Connected | 0 0 Stations                                              | : 0 0<br>Users Guests      |                   | Ċ              | ♦ [→             |
|-------------------|--------------------------------------------------------------------------|-------------------------------------|--------------------|-----------------------------------------------------------|----------------------------|-------------------|----------------|------------------|
| Мар               | Statistics                                                               | Access Points                       | Clients            | Insight Log                                               |                            |                   |                |                  |
| Connected         |                                                                          |                                     |                    |                                                           |                            | All   Conn        | ected   Discon | nected   Pending |
| Name, IP          | Q Overview Con                                                           | fig Performance                     |                    |                                                           | 1                          |                   |                | G Forget         |
| Name/MAC Address  | \$ IP Address                                                            | \$ Status                           | \$ Model           | ∘ ч⊘ ок                                                   | \$ Num of Clients          | Download          | \$ Upload      | Action           |
| 50.c7.bf.0b.bd.e2 | 192.168.0.102                                                            | Connected                           | EAP225             | 1.0.0 Build 20160909 Rel. 40914                           | 0                          | 0 Bytes           | 0 Bytes        | √⊹↑₿             |
| 50:c7:bf:27:bf:f4 | 192.168.0.101                                                            | Connected                           | EAP110-Outdoor     | 1.0.0 Build 20160923 Rel. 58133                           | 0                          | 0 Bytes           | 0 Bytes        | √☆↑⊟;            |
| age size          | Reboot S<br>EAP Amount:<br>EAP Model:<br>Upgrade File:<br>AP 50:c7:bf:27 | 1<br>EAP110-1<br>:bf:f4 upgrade suc | Dutdoor            | Int i LED i SSH i Management Vi<br>Brower Upgrafa<br>100% | AAN I Backup&Restore I Bat | ch Upgrade i Abou | t              |                  |

Рис.10.3. Процесс обновления точек доступа успешно завершен